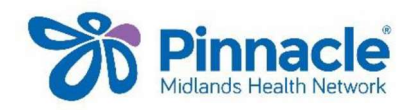

## Service Utilisation Data/MHN Clinical Event Export

This export includes the service utilisation data and the clinical event data

| Export due date         | For quarter         |
|-------------------------|---------------------|
| 1 <sup>st</sup> January | October to December |
| 1 <sup>st</sup> April   | January to March    |
| 1 <sup>st</sup> July    | April to June       |
| 1 <sup>st</sup> October | July to September   |

## These instructions are for exporting the MHN (PHO) Clinical Event Export for MedTech Evolution

- Go to (Utilities| LinkTech | PHO Clinical Event)
- Ensure the date range is from Start of Last Quarter to End of Last Quarter (last 3 months)
- Enter your practice identifier if not prepopulated (you can get that by checking the practice identifier under Utilities LinkTech | PHO Export)
- Tick Generate Summary Report
- Tick Export Service Utilisation Information
- Tick Include Cervical (CX) and Mammography (MAM) screening
- Tick Extend the date range for IMM, CX and MAM to cover audit periods
- Tick Export Clinical Performance Information

## Submitting data to MHN

## **Under Destination**

- Select HealthLink mailbox and enter pinnacle as the HealthLink mailbox
- Tick Compress (zip) this export
- Click OK to send

| PHO Clinical Event Ex                                                                                       | port (v5.6)                                                 |                                                       |                                   | -                     | n x              | Ensure                                                           |
|----------------------------------------------------------------------------------------------------|-------------------------------------------------------------|-------------------------------------------------------|-----------------------------------|-----------------------|------------------|------------------------------------------------------------------|
| PHO Clinic<br>This utility will export s<br>Select your criteria and                                        | al Event<br>service utilisation a<br>d destination, then    | Export<br>and clinical perfor<br>click OK             | mance informa                     | ation to disk or file |                  | export date<br>range is for<br>the last<br>quarter<br>(see table |
| Options                                                                                                    |                                                             |                                                       |                                   |                       |                  | at the top                                                       |
| Export Date Range:                                                                                          | 01/01/2023 - to 31/03/2023 -                                |                                                       |                                   |                       |                  | of this                                                          |
| Provider to export:                                                                                         | All(*)                                                      |                                                       | *                                 |                       |                  | page)                                                            |
| Practice Identifier:                                                                                        |                                                             |                                                       |                                   |                       |                  |                                                                  |
| Generate Summary Repo                                                                                       | ort: 🔽                                                      | Printe                                                | n OneNotel                        | Desktop)              |                  |                                                                  |
| Service Utilisation Info                                                                                    | rmation                                                     |                                                       |                                   |                       |                  |                                                                  |
| Export Service Utilisa                                                                                      | stion Information<br>ar (CX) and Mamm                       | ography (MAM) :                                       | screening                         |                       |                  |                                                                  |
| Smear Code:                                                                                                 |                                                             | Mammogr                                               | aphy Code                         |                       | *                |                                                                  |
| <ul> <li>Extend the date range</li> <li>Include visits that are</li> <li>Include visits that are</li> </ul> | e for IMM, CX and<br>e funded under AC<br>e funded under Pa | MAM to cover au<br>C, Immunisation<br>tient Co-paymen | idit periods<br>or Maternity<br>t |                       |                  |                                                                  |
| Clinical Performance In                                                                                     | nformation                                                  |                                                       |                                   |                       |                  |                                                                  |
| Export Clinical Performance Information Modify CPI Screening C                                              |                                                             |                                                       |                                   | eening Codes          |                  |                                                                  |
| 🔲 Include non capitatai                                                                                     | on based funded p                                           | patients.                                             |                                   |                       |                  |                                                                  |
| Export to LinkTech u                                                                                        | sing the LinkTech '                                         | "lce" format                                          |                                   |                       |                  |                                                                  |
| Destination                                                                                                 |                                                             |                                                       |                                   |                       |                  |                                                                  |
| O Folder:                                                                                                   |                                                             |                                                       |                                   | Brow                  | wse for Folder   |                                                                  |
| O Diskette A drive                                                                                          |                                                             |                                                       |                                   |                       | 1.               |                                                                  |
| Healthlink mail box:                                                                                        | Pinnacle                                                    |                                                       |                                   |                       | -                |                                                                  |
| Nanona C:                                                                                                   | \\HLINK\FF_OUT                                              | \pinnacle\2023                                        | 06161944.pm                       | d 🗹 Compress (2       | tip) this export |                                                                  |
| This export is for Evolut                                                                                   | ion Demo                                                    |                                                       |                                   |                       |                  |                                                                  |
| NOTE: Ensure all NON                                                                                        | consultation ser                                            | vices and mark                                        | ed as such                        | OK                    | Cancel           |                                                                  |
|                                                                                                    | Contraction and the second second                           |                                                       | outrassenta officia               | -                     |                  |                                                                  |

• When you tick the Export Clinical Performance Information box you will be prompted with the following message

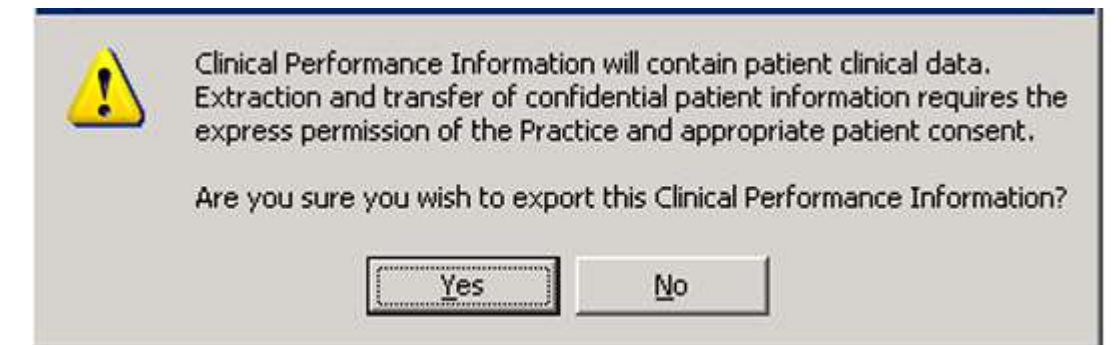

• Select YES to export the information required to populate your Quality results.

Wait for few minutes for Export to complete and Close

If you need any assistance or further information, please contact your Practice Support.

As with all exports, please make sure they are run from the Healthlink computer.